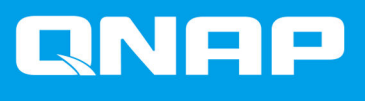

# JBOD Enclosure Software User Guide

**User Guide** 

Document Version: 2 01/12/2021

# Contents

|    | ~   | •     |  |
|----|-----|-------|--|
| 1. | Ove | rview |  |
|    |     |       |  |

| About QNAP JBOD Enclosures | 2 |
|----------------------------|---|
| QNAP JBOD Enclosure Types  | 2 |

# 2. QNAP JBOD Manager

| Home Screen                                | 4  |
|--------------------------------------------|----|
| Device Information                         | 5  |
| Modifying the Device Temperature Threshold | 6  |
| Zoning Settings                            | 6  |
| Enabling Zoning                            | 7  |
| Disk Information                           | 8  |
| Modifying the S.M.A.R.T. Polling Time      | 9  |
| Locating a Disk                            | 9  |
| Enabling SSD Trim on a Solid-State Drive   | 10 |
| Firmware Information                       | 10 |
| Updating the Firmware Automatically        | 11 |
| Updating the Firmware Manually             | 12 |
| System Loas                                |    |
| , <u> </u>                                 |    |

# 3. QTS JBOD Management

| Disks/V BOD                                      | 14 |
|--------------------------------------------------|----|
| JBOD Enclosure Actions                           | 14 |
| JBOD Enclosure Disk Actions                      | 15 |
| External Storage                                 | 15 |
| External Storage Device Actions                  | 15 |
| External Storage Disk Actions                    | 16 |
| External Storage Partition Actions               | 16 |
| Formatting an External Storage Disk or Partition | 16 |
| Updating JBOD Enclosure Firmware in QTS          | 17 |

# 4. QuTS hero JBOD Management

| Disks/VJBOD                                      |    |
|--------------------------------------------------|----|
| JBOD Enclosure Actions                           |    |
| BOD Enclosure Disk Actions                       |    |
| External Storage                                 | 20 |
| External Storage Device Actions                  | 20 |
| External Storage Disk Actions                    | 20 |
| External Storage Partition Actions               |    |
| Formatting an External Storage Disk or Partition |    |
| Updating JBOD Enclosure Firmware in QuTS hero    |    |
|                                                  |    |

# **1. Overview**

#### **About QNAP JBOD Enclosures**

QNAP JBOD enclosures are a series of expansion units designed to increase the storage capacity of your NAS, computer, or server. JBOD enclosures offer a wide range of storage applications. You can manage drives independently or group them together in a software RAID configuration using a host NAS, computer, or server. QNAP offers JBOD enclosures with USB 3.2 Gen 2 Type-C or SFF interface ports to ensure quick and efficient data transfer between the JBOD enclosure and the host device.

## **QNAP JBOD Enclosure Types**

| Enclosure Type                          | Description                                                                                                    | Supported<br>Platforms                                            | Example Models                                                                                |
|-----------------------------------------|----------------------------------------------------------------------------------------------------|-------------------------------------------------------------------|-----------------------------------------------------------------------------------------------|
| Single-controller SAS<br>JBOD enclosure | A JBOD enclosure that uses SFF<br>interface ports to connect to a NAS<br>or server. These enclosures can only<br>connect to a host device with an<br>installed PCIe SAS storage expansion<br>card.                                                   | Server:<br>• Windows<br>• Linux<br>NAS:<br>• QTS<br>• QuTS hero   | TL-R1220Sep-RP,<br>TL-R1620Sep-RP                                                             |
| Dual-controller SAS<br>JBOD enclosure   | A JBOD enclosure with dual controllers<br>that uses SFF interface ports to connect<br>to a NAS or server. These enclosures<br>can only connect to a host device with<br>available Mini-SAS ports or an installed<br>PCIe SAS storage expansion card. | Server:<br>• Windows<br>• Linux<br>NAS:<br>• QES                  | TL-R1620Sdc                                                                                   |
| SATA JBOD enclosure                     | A JBOD enclosure that uses SFF<br>interface ports to connect to a NAS<br>or computer. These enclosures can<br>only connect to a host device with an<br>installed QNAP QXP host bus adapter.                                                          | Computer:<br>• Windows<br>• Linux<br>NAS:<br>• QTS<br>• QuTS hero | <ul> <li>TL-D400S,<br/>TL-D800S,<br/>TL-D1600S</li> <li>TL-R400S,<br/>TL-R1200S-RP</li> </ul> |

| Enclosure Type     | Description                                                                                  | Supported<br>Platforms                       | Example Models                                     |
|--------------------|----------------------------------------------------------------------------------------------|----------------------------------------------|----------------------------------------------------|
| USB JBOD enclosure | A JBOD enclosure that uses USB 3.2 Gen<br>2 Type-C ports to connect to a NAS or<br>computer. | Computer:<br>• Windows<br>• Linux<br>• macOS | <ul> <li>TL-D800C</li> <li>TL-R1200C-RP</li> </ul> |
|                    |                                                                                              | NAS:<br>• QTS                                |                                                    |
|                    |                                                                                              | QuTS hero                                    |                                                    |

# 2. QNAP JBOD Manager

QNAP JBOD Manager is a utility for Windows, Linux, and macOS that enables you to view and configure connected QNAP JBOD enclosures.

Tip

To download QNAP JBOD Manager, go to https://www.qnap.com/utilities.

#### **Home Screen**

The home screen displays basic information about the selected device and provides access to several device management options.

| QNAP   🚔 🤇                                                                                                    | QNAP JBOD Manage | r |  |  |
|----------------------------------------------------------------------------------------------------|------------------|---|--|--|
| Select device:<br>TL-D800C #1<br>Serial No: Q19BT00349<br>Action<br>You can go to Windows<br>Storage Space to create<br>a RAID group and protect your data.<br>Connect to a USB 3.1 Gen2 port for faster transfer speeds of up to 10Gbps. | 2NAP JBOD Manage |   |  |  |
|                                                                                                    |                  |   |  |  |

| UI Element      | Description                                                                                                    |
|-----------------|----------------------------------------------------------------------------------------------------|
| Select device   | Select a JBOD enclosure to manage.                                                                                                    |
|                 | <ul> <li>View the status of each installed disk.</li> <li>Green: The disk is healthy and operating normally.</li> <li>Orange: The disk has encountered one or more issues.</li> <li>Tip<br/>Click an installed disk to view S.M.A.R.T.<br/>information for the disk.</li> </ul> |
| Action > Locate | Prompt the drive LEDs to blink and the enclosure to beep so that you can easily locate the device in a server room or on a rack.                                                                                                    |

| UI Element                                                                                              | Description                                                                                                    |  |
|----------------------------------------------------------------------------------------------------|----------------------------------------------------------------------------------------------------|--|
| Action > View Mapping Table (SATA JBOD only)                                                            | Open the <b>SATA JBOD Mapping Table</b> screen.<br>This table shows which JBOD enclosures are connected to each<br>QXP card. Each JBOD port can connect 4 JBOD enclosure disks<br>to the host.   |  |
| Action > View Topology (SAS JBOD only)                                                                  | Open the <b>View Topology</b> screen.<br>This topology shows which JBOD enclosures are connected to<br>each QXP card, and the port statuses and zone groups in each<br>JBOD enclosure.           |  |
| Action > Rename (SATA JBOD only)                                                                        | Modify the display name of your SATA JBOD enclosure.                                                                                                    |  |
| Action > Edit Alert                                                                                     | Enable or disable audio alerts.  Note This feature is only available when the JBOD enclosure's audio alert switch is toggled on. For details, refer to the JBOD enclosure's hardware user guide. |  |
| <ul> <li>Action &gt; Eject (Windows)</li> <li>Action &gt; Unmount Volumes (Linux/<br/>macOS)</li> </ul> | Disconnect the device from the host computer.                                                                                                    |  |
| LOG                                                                                                    | View the system logs.<br>For details, see System Logs.                                                                                                    |  |
| :                                                                                                    | Check for updates, view help, and modify the language or region settings.                                                                                                    |  |

# **Device Information**

This screen displays basic information about the selected JBOD enclosure.

|                | QNAP JBOD Manager         |                |   |
|----------------|---------------------------|----------------|---|
|                | Device<br>Information     |                | C |
|                | TL-D800C #1 Informatio    | on             |   |
| Inch. Booking  | Enclosure health:         | Cood Good      |   |
|                | Firmware version:         | 1.0.1<br>J USB |   |
| •              | System temperature:       | 30°C/ 86°E     |   |
| and the second | System fan 1 speed:       | 🤣 540 rpm      |   |
|                | System fan 2 speed:       | 🤣 540 rpm      |   |
|                | System fan speed setting: | Auto           |   |

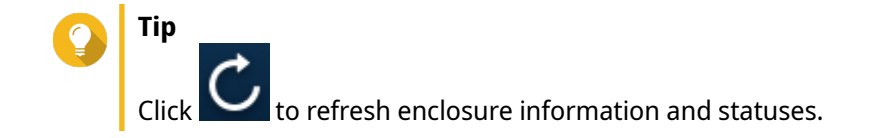

## Modifying the Device Temperature Threshold

QNAP JBOD Manager issues a temperature warning when the device's internal temperature reaches the specified threshold.

- 1. Open QNAP JBOD Manager.
- 2. Go to Device Information.
- **3.** Click the system temperature. The **Device Temperature Threshold** window appears.
- 4. Specify a temperature threshold between 55°C and 69°C.
- 5. Click Apply.

## **Zoning Settings**

This screen displays the zoning settings on the selected JBOD enclosure. You can group disks into different zones.

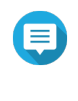

#### Note

These settings are only available to SAS JBOD enclosures and may require the installation of SAS expansion cards on the host device. For details, see the user guide for your JBOD enclosure model.

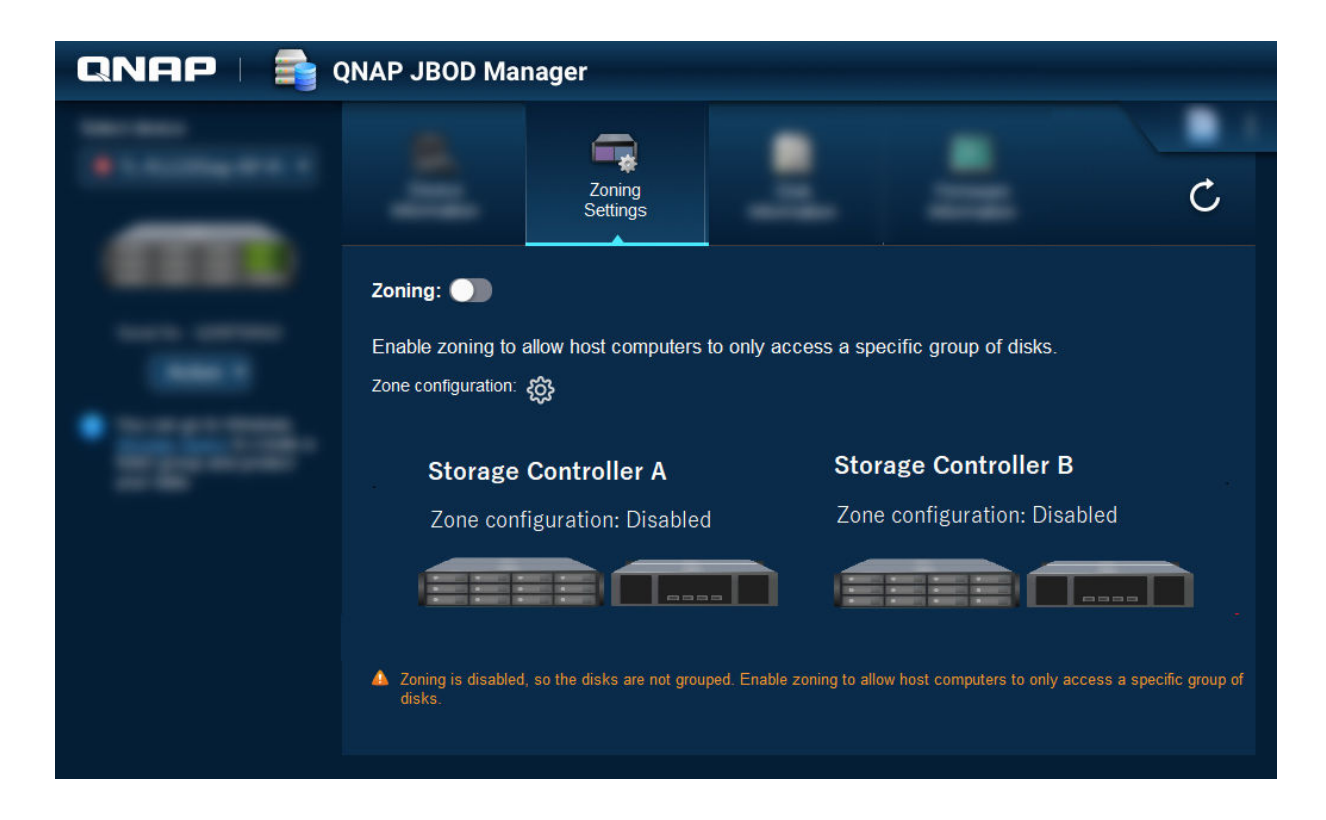

## **Enabling Zoning**

Zoning allows you to limit host access to specific groups of disks.

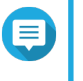

#### Note

These settings are only available to SAS JBOD enclosures and may require the installation of SAS expansion cards on the host device. For details, see the user guide for your JBOD enclosure model.

- 1. Open QNAP JBOD Manager.
- 2. Go to Zoning Settings.
- **3.** Next to **Zoning**, click **D** to enable zoning.
- 4.

ick {

Next to **Zone configuration**, click **Configuration**. The **Zone Configuration Settings** window opens.

**5.** Select a zone configuration.

| Zone<br>Configuration | Disk Groups | Description                                                                                                    |
|-----------------------|-------------|----------------------------------------------------------------------------------------------------|
| 0                     | 1           | All installed disks and ports are treated as a single group.<br>Disks are accessible through any port.                                                                                                    |
| 1                     | 2           | Installed disks and ports are divided into two groups.<br>The disk group you can access depends on which port you connect<br>to. For dual-controller JBOD enclosures, all ports on the same<br>controller are in one group. |

| Zone<br>Configuration | Disk Groups  | Description                                                                                                    |  |
|-----------------------|--------------|----------------------------------------------------------------------------------------------------|--|
| Customized            | User-defined | Allows you to define your own disk and port groups.  Note This configuration is only available after running a command through the command-line interface (CLI). For details, see the SAS JBOD CLI User Guide. |  |

- **6.** Click **Apply Configuration**. A confirmation window appears.
- 7. Click Yes.

#### **Disk Information**

This screen shows basic disk information and the status of selected disks. You can choose to view information for a single disk or select **All disks** to view the installed disks as a list.

| QNAP   🚔 (        | NAP JBOD Man       | ager                      |              |                       |
|-------------------|--------------------|---------------------------|--------------|-----------------------|
|                   |                    | Disk                      | n            | Ċ                     |
|                   | Disks installed: 2 |                           |              |                       |
|                   | Show: All disks    | •                         | S.M.A.R.T. p | olling time: 5 mins 🔅 |
|                   | Disk               | Manufacturer / Model      | Capacity     | Status                |
|                   | Disk 1<br>HDD      | WDC<br>WD5003ABYZ-011FA0  | 465.69 GB    | Cood                  |
|                   | Disk 2<br>HDD      | WDC<br>WD5000AAKX-22ERMA0 | 465.69 GB    | Cood                  |
| • <u>111-111-</u> |                    |                           |              |                       |

**Tip** Click on a disk status indicator to view detailed information about the disk, including any S.M.A.R.T. information.

|         |                           | Disk 1                  |       |           |                       |        |    |
|---------|---------------------------|-------------------------|-------|-----------|-----------------------|--------|----|
|         | Temperature<br>30°C/ 86°F | Current Speed<br>6 Gbps |       | F         | irmware Versi<br>SC60 | on     |    |
| S.M.A.F | R.T. Information          |                         |       |           |                       |        |    |
| ID      | Description               | Current                 | Worst | Threshold | Raw Value             | Status |    |
|         | Raw_Read_Error_Rate       | 82                      | 72    | 0         | 147208338             | Good   |    |
| 3       | Spin_Up_Time              | 88                      | 87    | 0         | 0                     | Good   |    |
| 4       | Start_Stop_Count          | 100                     | 100   | 0         | 142                   | Good   |    |
|         | Retired_Block_Count       | 100                     | 100   | 0         | 0                     | Good   |    |
|         | Seek_Error_Rate           | 64                      | 61    | 0         | 2750111               | Good   |    |
| 9       | Power-On_Hours            | 100                     | 100   | 0         | 444                   | Good   |    |
|         |                           |                         |       |           |                       | Clo    | se |

## Modifying the S.M.A.R.T. Polling Time

You can specify how often the device checks disks for S.M.A.R.T. errors.

- **1.** Open QNAP JBOD Manager.
- 2. Go to Disk Information.
- 3.

Next to **S.M.A.R.T. polling time**, click **E**. The **S.M.A.R.T. Polling Time** window appears.

- 4. Specify the S.M.A.R.T. polling time in minutes.
  - Allowed values: 1 to 60
  - Default value: 5

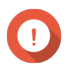

#### Important

High polling frequency may affect disk performance.

5. Click Apply.

#### **Locating a Disk**

- **1.** Open QNAP JBOD Manager.
- 2. Under **Select device**, select the device where the disk is physically located.
- 3. Go to Disk Information.
- 4. Next to Show, select All disks.
- 5. Identify a disk to locate.
- 6. Click O. The Locate Disk window opens.

The disk LED starts blinking.

7. After you have located the disk, click **Stop Blinking**.

#### **Enabling SSD Trim on a Solid-State Drive**

SSD Trim cleans deleted data blocks on a solid-state drive to maintain write performance.

- **1.** Open QNAP JBOD Manager.
- 2. Under Select device, select a device.
- 3. Go to Disk Information.
- 4. Next to Show, select an SSD.
- 5. Next to SSD Trim, click Disabled. The Enable SSD Trim window opens.
- 6. Click Yes.
- 7. Click OK, or click Restart Now if prompted.

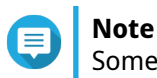

Some operating systems may require a restart before SSD Trim can be enabled.

#### **Firmware Information**

This screen shows the current firmware version of your JBOD enclosure and provides options for updating the firmware.

| QNAP   🚔 ( | NAP JBOD Mar            | nager                       |                         |                         |                 |
|------------|-------------------------|-----------------------------|-------------------------|-------------------------|-----------------|
|            |                         |                             |                         |                         |                 |
|            |                         |                             |                         | Firmware<br>Information | C               |
|            | The latest firmware     | e version is installe       | d.                      |                         |                 |
|            | Current firmware versi  | ion: 1.0.0                  |                         |                         |                 |
|            | Latest firmware version | n: 1.0.1                    |                         |                         |                 |
|            | Update method:          |                             |                         |                         |                 |
|            | Automatically insta     | all the latest firmware ver | sion                    |                         |                 |
|            | Select a local firm     | ware file:                  |                         |                         |                 |
|            |                         |                             | Browse                  |                         |                 |
|            | 😲 Go to <u>downloa</u>  | ad.qnap.com to manually     | download firmware updat |                         |                 |
|            |                         |                             |                         |                         | Update Firmware |
|            |                         |                             |                         |                         |                 |
|            |                         |                             |                         |                         |                 |

| Firmware Update Method | Description                                                                                                    |  |
|------------------------|----------------------------------------------------------------------------------------------------|--|
| Automatic update       | QNAP JBOD Manager automatically downloads and installs the latest version<br>of the device firmware.<br>For details, see Updating the Firmware Automatically. |  |
|                        | Note You can only select this option if a firmware update is available for the JBOD enclosure.                                                                |  |
| Manual update          | Update the firmware by uploading a local firmware IMG file from your computer.<br>For details, see Updating the Firmware Manually.                            |  |
|                        | You can download firmware updates at https://<br>download.qnap.com.                                                                                           |  |

#### **Updating the Firmware Automatically**

#### Important

- All cables must be connected to the JBOD enclosure to update the firmware.
- Dual-controller JBOD enclosures require a multipath connection to the host to update the firmware.
- In macOS, the host device must be connected to power to update the firmware.
- QNAP recommends unmounting RAID groups from disks installed in the JBOD enclosure before updating the firmware.
- 1. Open QNAP JBOD Manager.
- 2. Go to Firmware Information.
- **3.** Select the devices to update.
- 4. Under Update method, select Automatically install the latest firmware version.

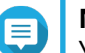

## Note

You can only select this option if a firmware update is available for the selected devices.

- 5. Click Update Firmware. The Firmware Update window appears. QNAP JBOD Manager downloads the firmware update file.
- **6.** Restart the device. QNAP JBOD Manager opens and installs the firmware.
- 7. Ensure that the firmware is updated.
  - a. Go to Firmware Information.
  - **b.** Verify that the **Current firmware version** matches the **Latest firmware version**.

# **Updating the Firmware Manually**

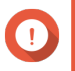

#### Important

- All cables must be connected to the JBOD enclosure to update the firmware.
- Dual-controller JBOD enclosures require a multipath connection to the host to update the firmware.
- In macOS, the host device must be connected to power to update the firmware.
- QNAP recommends unmounting RAID groups from disks installed in the JBOD enclosure before updating the firmware.
- **1.** Open QNAP JBOD Manager.

#### 2. Go to Firmware Information.

- **3.** Select the devices to update.
- 4. Under Update method, select Select a local firmware file.

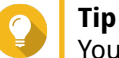

You can download firmware updates at https://download.qnap.com.

- 5. Click Browse.
- **6.** Select the firmware update file from your computer.
- **7.** Click **Update Firmware**. The **Firmware Update** window appears.
- **8.** Restart the device. QNAP JBOD Manager opens and installs the firmware.
- **9.** Ensure that the firmware is updated.
  - a. Go to Firmware Information.
  - **b.** Verify that the **Current firmware version** matches the **Latest firmware version**.

#### System Logs

System logs are records of all the events that occur on a JBOD enclosure. You can filter, search, and download logs for help with troubleshooting.

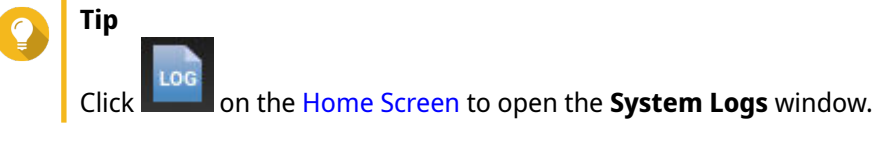

|                                 |                     | System Logs                |                                                                              | ×  |
|---------------------------------|---------------------|----------------------------|------------------------------------------------------------------------------|----|
| All Event T                     | <b>ypes ▼</b> Enter | keywords                   | Reset                                                                        |    |
| Event Type                      | Date                | Source                     | Message                                                                      |    |
| <ol> <li>Information</li> </ol> | 2019-11-15 17:13:19 | TL-D800C #1: SN:Q19BT00343 | Enabled JBOD device audio alerts. Device: [TL-<br>D800C #1: SN:Q19BT00343].  |    |
| <ol> <li>Information</li> </ol> | 2019-11-15 17:13:15 | TL-D800C #1: SN:Q19BT00343 | Disabled JBOD device audio alerts. Device: [TL-<br>D800C #1: SN:Q19BT00343]. |    |
|                                 |                     |                            |                                                                              |    |
|                                 | _ /1   ⊳ ତ          |                            | Display item: 1-2, Total: 2   Show 100 ▼ Ite                                 | ms |
| Clear                           |                     |                            | Export Cance                                                                 |    |

| UI Element | Description                                                                                         |
|------------|----------------------------------------------------------------------------------------------------|
| $\nabla$   | Filter the log messages by event type or keyword. Select one of the following event types:          |
|            | • All Event Types                                                                                   |
|            | Information                                                                                         |
|            | • Warning                                                                                           |
|            | • Error                                                                                             |
| Reset      | Remove the filter and show all log messages.                                                        |
| Clear      | Delete all log messages.                                                                            |
| Export     | Export all log messages to a CSV file. If a filter is applied, only the filtered logs are exported. |
| Cancel     | Close the <b>System Logs</b> window.                                                                |

# 3. QTS JBOD Management

You can manage JBOD enclosures in QTS from the following locations in the Storage & Snapshots utility.

| Location         | Description                                                                                                    |
|------------------|----------------------------------------------------------------------------------------------------|
| Disks/VJBOD      | View, manage, and configure storage for attached JBOD<br>enclosures. You can create storage pools, volumes, and RAID<br>groups using disks installed in the JBOD enclosure. |
| External Storage | View and manage attached JBOD enclosures and installed disks.                                                                                                    |

## Disks/VJBOD

Open QTS and go to **Storage & Snapshots > Storage > Disks/VJBOD** to access JBOD enclosure storage configuration options.

For information on managing disks, including creating and managing storage pools, volumes, and other features, see the QTS User Guide.

| UI Element                                    | Description                                                                                                    |  |  |
|-----------------------------------------------|----------------------------------------------------------------------------------------------------|--|--|
| Device menu                                   | Select a JBOD enclosure or disk to manage.                                                                                                    |  |  |
| Performance test                              | QTS can test the sequential and random read speeds of your disks.<br>For more information, see the QTS User Guide.                                               |  |  |
| Recover > Recover Enclosure                   | Recover storage pools or static volumes on a JBOD enclosure that<br>was accidentally disconnected from the NAS.<br>For more information, see the QTS User Guide. |  |  |
| Recover > Reinitialize Enclosure IDs          | Reset all expansion unit IDs, and then give each unit a new ID<br>number starting from 1 based on the order that they are physically<br>connected.               |  |  |
|                                               | Use this action if the expansion unit IDs appear out of sequential order in the enclosure list.                                                                  |  |  |
| Recover > Attach and Recover<br>Storage Space | Scan all free disks on the NAS and all connected expansion units for existing volumes, LUNs, and storage pools.                                                  |  |  |
|                                               | devices.                                                                                                    |  |  |
| RAID Group                                    | Select and view RAID group details.                                                                                                    |  |  |

#### **JBOD Enclosure Actions**

Go to **Storage & Snapshots > Storage > Disks/VJBOD** and select a JBOD enclosure to perform any of the following actions.

| Action          | Description                                                                                                    |
|-----------------|----------------------------------------------------------------------------------------------------|
| Enclosure Info  | View full hardware details of the expansion unit, including the model, serial number, firmware version, BUS type, CPU temperature, system temperature, power status, and fan speeds. |
| Action > Locate | Prompt the expansion unit chassis LEDs to blink, so that you can locate the device in a server room or rack.                                                                         |

| Action                                | Description                                                                              |
|---------------------------------------|------------------------------------------------------------------------------------------|
| Action > Safely Detach                | Stop all activity and safely unmount the enclosure from the host NAS.                    |
| Action > Update Firmware              | Update the expansion unit's firmware.                                                    |
| Action > Rename Enclosure             | Rename the selected expansion unit.                                                      |
| Action > View QXP Card<br>Connections | View which enclosures and their disks are connected to which expansion cards on the NAS. |

# **JBOD Enclosure Disk Actions**

Go to **Storage & Snapshots** > **Storage** > **Disks/VJBOD** and select a disk installed in a JBOD enclosure to perform any of the following actions.

| Action                             | Description                                                                                                    |
|------------------------------------|----------------------------------------------------------------------------------------------------|
| Disk Info                          | View full details of the installed disk, including the manufacturer, model, serial number, firmware version, and BUS type.                                                                                                    |
| Disk Health                        | View detailed information about the health of the installed disk, including<br>health summary and S.M.A.R.T. information. You can also run a S.M.A.R.T.<br>test and modify disk settings.<br>For more information, see the QTS User Guide. |
| Action > Scan for Bad Blocks       | Scan the installed disk for bad blocks and other disk errors.                                                                                                    |
| Action > Locate                    | Prompt the drive LED to blink so that you can easily locate the disk in a server room or on a rack.                                                                                                    |
| Action > Secure Erase              | Permanently delete all data on the disk to ensure that the data is not<br>recoverable. Performing this action also restores the disk's performance<br>to its original factory state.<br>For more information, see the QTS User Guide.      |
| Action > New Volume                | Create a new static volume or RAID group using the disks installed in the JBOD enclosure.<br>For more information, see the QTS User Guide.                                                                                                 |
| Action > Detach                    | Safely disconnect the disk containing a storage pool or static volume.                                                                                                    |
| Action > Set as Enclosure<br>Spare | Assign the disk as a global hot spare for all RAID groups within the same enclosure (NAS or expansion unit).                                                                                                    |

## **External Storage**

Go to **Storage & Snapshots > Storage > External Storage** to view installed disks and partitions in the JBOD enclosure. To manage a device, disk, or partition, select one and then click **Actions**.

## **External Storage Device Actions**

| Action | Description                                                                             |
|--------|-----------------------------------------------------------------------------------------|
| Erase  | Delete all data and partitions on the device.                                           |
| Eject  | Safely unmount the external storage device from the NAS, so that you can disconnect it. |

# **External Storage Disk Actions**

| Action           | Description                                                                            |
|------------------|----------------------------------------------------------------------------------------|
| Full Disk Format | Format the disk.<br>For details, see Formatting an External Storage Disk or Partition. |
| Secure Erase     | Permanently erase all data on a disk.<br>For more information, see the QTS User Guide. |

# **External Storage Partition Actions**

| Action                | Description                                                                                                    |
|-----------------------|----------------------------------------------------------------------------------------------------|
| Storage Information   | Display details about the selected partition, including partition name, capacity, used space, and file system type.                                          |
| Format                | Format the partition.<br>For details, see Formatting an External Storage Disk or Partition.                                                                  |
| Encryption Management | Manage encryption on a previously encrypted device. You can lock or<br>unlock the device, change the encryption password, or download the<br>encryption key. |
| Eject                 | Unmount the partition. The external storage device and any stored partitions will continue working.                                                          |

## Formatting an External Storage Disk or Partition

- 1. Go to Storage & Snapshots > Storage > External Storage .
- **2.** Select a disk or partition.
- **3.** Click **Actions**, and then select **Full Disk Format** or **Format**. The **Full Disk Format** or **Format Partition** window opens.
- **4.** Select a file system.

| File System | <b>Recommended Operating Systems and Devices</b>                                                                                                |  |
|-------------|----------------------------------------------------------------------------------------------------|--|
| NTFS        | Windows                                                                                                    |  |
| HTS+        | macOS                                                                                                    |  |
| FAT32       | Windows, macOS, NAS devices, most cameras, mobile phones, video game consoles, tablets         Important         The maximum file size is 4 GB. |  |
| exFAT       | Windows, macOS, some cameras, mobile phones, video game consoles, tablets                                                                       |  |
|             | U <b>Important</b><br>Verify that your device is compatible with exFAT before<br>selecting this option.                                         |  |
| EXT3        | Linux, NAS devices                                                                                                    |  |
| EXT4        | Linux, NAS devices                                                                                                    |  |

**5.** Specify a label.

The label must consist of 1 to 16 characters from any of the following groups:

- Letters: A to Z, a to z
- Numbers: 0 to 9
- Special characters: Hyphen "-"
- **6.** Optional: Enable encryption.
  - **a.** Select an encryption type. Select one of the following options:
    - AES 128 bits
    - AES 192 bits
    - AES 256 bits
  - **b.** Specify an encryption password. The password must consist of 8 to 16 characters from any of the following groups:
    - Letters: A to Z, a to z
    - Numbers: 0 to 9
    - All special characters (excluding spaces)
  - **c.** Confirm the encryption password.
  - d. Optional: Select Save encryption key.

Select this option to save a local copy of the encryption key on the NAS. This enables the system to automatically unlock and mount the encrypted storage space when the NAS starts up. If the encryption key is not saved, you must specify the encryption password each time the NAS restarts.

#### Warning

- Saving the encryption key on the NAS can result in unauthorized data access if unauthorized personnel are able to physically access the NAS.
- If you forget the encryption password, the storage space will become inaccessible and all data will be lost.
- 7. Click Format.

A warning message appears.

8. Click OK.

#### **Updating JBOD Enclosure Firmware in QTS**

Open Storage & Snapshots.

QTS periodically checks for the latest firmware for each connected enclosure on login. If a new firmware update is available, QTS opens the **Start Firmware Update** window.

- Follow the instructions to install the firmware update. Depending on the model you may be asked to power off then power on the device, or disconnect then reconnect the device. QTS re-detects the device and displays a notification message.
- **3.** Wait for confirmation that the firmware update has finished.

- 4. Go to Storage & Snapshots > Storage > Disks/VJBOD .
- 5. Click Recover, and then select Attach and Recover Storage Pool.

# 4. QuTS hero JBOD Management

You can manage JBOD enclosures in QuTS hero from the following locations in the Storage & Snapshots utility.

| Location         | Description                                                                                                    |
|------------------|----------------------------------------------------------------------------------------------------|
| Disks/VJBOD      | View, manage, and configure storage for attached JBOD<br>enclosures. You can create storage pools, shared folders, and<br>RAID groups using disks installed in the JBOD enclosure. |
| External Storage | View and manage attached JBOD enclosures and installed disks.                                                                                                    |

#### Disks/VJBOD

Open QuTS hero and go to **Storage & Snapshots** > **Storage** > **Disks/VJBOD** to access JBOD enclosure storage configuration options.

For information on managing disks, including creating and managing storage pools, shared folders, and other features, see the QuTS hero User Guide.

| UI Element                                   | Description                                                                                                    |
|----------------------------------------------|----------------------------------------------------------------------------------------------------|
| Device menu                                  | Select a JBOD enclosure or disk to manage.                                                                                                    |
| Performance test                             | QuTS hero can test the sequential and random read speeds of your<br>disks.<br>For more information, see the QuTS hero User Guide.                  |
| Recover > Reinitialize Enclosure IDs         | Reset all expansion unit IDs, and then give each unit a new ID<br>number starting from 1 based on the order that they are physically<br>connected. |
|                                              | <b>Tip</b><br>Use this action if the expansion unit IDs appear out of sequential order in the enclosure list.                                      |
| Recover > Attach and Recover<br>Storage Pool | Scan all free disks on the NAS and all connected expansion units for existing shared folders, LUNs, and storage pools.                             |
|                                              | <b>Tip</b><br>Perform this action after moving disks between NAS devices.                                                                          |
| RAID Group                                   | Select and view RAID group details.                                                                                                    |

#### **JBOD Enclosure Actions**

Go to **Storage & Snapshots > Storage > Disks/VJBOD** and select a JBOD enclosure to perform any of the following actions.

| Action                 | Description                                                                                                    |
|------------------------|----------------------------------------------------------------------------------------------------|
| Enclosure Info         | View full hardware details of the expansion unit, including the model, serial number, firmware version, BUS type, CPU temperature, system temperature, power status, and fan speeds. |
| Action > Locate        | Prompt the expansion unit chassis LEDs to blink, so that you can locate the device in a server room or rack.                                                                         |
| Action > Safely Detach | Stop all activity and safely unmount the enclosure from the host NAS.                                                                                                    |

| Action                                | Description                                                                              |
|---------------------------------------|------------------------------------------------------------------------------------------|
| Action > Update Firmware              | Update the expansion unit's firmware.                                                    |
| Action > Rename Enclosure             | Rename the selected expansion unit.                                                      |
| Action > View QXP Card<br>Connections | View which enclosures and their disks are connected to which expansion cards on the NAS. |

## **JBOD Enclosure Disk Actions**

Go to **Storage & Snapshots** > **Storage** > **Disks/VJBOD** and select a disk installed in a JBOD enclosure to perform any of the following actions.

| Action                             | Description                                                                                                    |
|------------------------------------|----------------------------------------------------------------------------------------------------|
| Disk Info                          | View full details of the installed disk, including the manufacturer, model, serial number, firmware version, and BUS type.                                                                                                    |
| Disk Health                        | View detailed information about the health of the installed disk, including<br>health summary and S.M.A.R.T. information. You can also run a S.M.A.R.T.<br>test and modify disk settings.<br>For more information, see the QuTS hero User Guide. |
| Action > Scan for Bad Blocks       | Scan the installed disk for bad blocks and other disk errors.                                                                                                    |
| Action > Locate                    | Prompt the drive LED to blink so that you can easily locate the disk in a server room or on a rack.                                                                                                    |
| Action > Secure Erase              | Permanently delete all data on the disk to ensure that the data is not<br>recoverable. Performing this action also restores the disk's performance<br>to its original factory state.<br>For more information, see the QuTS hero User Guide.      |
| Action > Detach                    | Safely disconnect the disk containing a storage pool or static volume.                                                                                                    |
| Action > Set as Enclosure<br>Spare | Assign the disk as a global hot spare for all RAID groups within the same enclosure (NAS or expansion unit).                                                                                                    |

## **External Storage**

Go to **Storage & Snapshots** > **Storage** > **External Storage** to view installed disks and partitions in the JBOD enclosure. To manage a device, disk, or partition, select one and then click **Actions**.

## **External Storage Device Actions**

| Action | Description                                                                             |
|--------|-----------------------------------------------------------------------------------------|
| Erase  | Delete all data and partitions on the device.                                           |
| Eject  | Safely unmount the external storage device from the NAS, so that you can disconnect it. |

## **External Storage Disk Actions**

| Action           | Description                                                                                  |
|------------------|----------------------------------------------------------------------------------------------|
| Full Disk Format | Format the disk.<br>For details, see Formatting an External Storage Disk or Partition.       |
| Secure Erase     | Permanently erase all data on a disk.<br>For more information, see the QuTS hero User Guide. |

## **External Storage Partition Actions**

| Action                | Description                                                                                                    |
|-----------------------|----------------------------------------------------------------------------------------------------|
| Storage Information   | Display details about the selected partition, including partition name, capacity, used space, and file system type.                                          |
| Format                | Format the partition.<br>For details, see Formatting an External Storage Disk or Partition.                                                                  |
| Encryption Management | Manage encryption on a previously encrypted device. You can lock or<br>unlock the device, change the encryption password, or download the<br>encryption key. |
| Eject                 | Unmount the partition. The external storage device and any stored partitions will continue working.                                                          |

#### Formatting an External Storage Disk or Partition

- 1. Go to Storage & Snapshots > Storage > External Storage .
- **2.** Select a disk or partition.
- **3.** Click **Actions**, and then select **Full Disk Format** or **Format**. The **Full Disk Format** or **Format Partition** window opens.
- 4. Select a file system.

| File System | <b>Recommended Operating Systems and Devices</b>                                                                                                |
|-------------|----------------------------------------------------------------------------------------------------|
| NTFS        | Windows                                                                                                    |
| HTS+        | macOS                                                                                                    |
| FAT32       | Windows, macOS, NAS devices, most cameras, mobile phones, video game consoles, tablets         Important         The maximum file size is 4 GB. |
| exFAT       | Windows, macOS, some cameras, mobile phones, video game consoles, tablets                                                                       |
|             | U <b>Important</b><br>Verify that your device is compatible with exFAT before<br>selecting this option.                                         |
| EXT3        | Linux, NAS devices                                                                                                    |
| EXT4        | Linux, NAS devices                                                                                                    |

#### **5.** Specify a label.

The label must consist of 1 to 16 characters from any of the following groups:

- Letters: A to Z, a to z
- Numbers: 0 to 9
- Special characters: Hyphen "-"
- **6.** Optional: Enable encryption.
  - **a.** Select an encryption type. Select one of the following options:

- AES 128 bits
- AES 192 bits
- AES 256 bits
- **b.** Specify an encryption password. The password must consist of 8 to 16 characters from any of the following groups:
  - Letters: A to Z, a to z
  - Numbers: 0 to 9
  - All special characters (excluding spaces)
- **c.** Confirm the encryption password.
- d. Optional: Select Save encryption key.

Select this option to save a local copy of the encryption key on the NAS. This enables the system to automatically unlock and mount the encrypted storage space when the NAS starts up. If the encryption key is not saved, you must specify the encryption password each time the NAS restarts.

#### Warning

- Saving the encryption key on the NAS can result in unauthorized data access if unauthorized personnel are able to physically access the NAS.
- If you forget the encryption password, the storage space will become inaccessible and all data will be lost.
- 7. Click Format.

A warning message appears.

8. Click OK.

#### Updating JBOD Enclosure Firmware in QuTS hero

1. Open Storage & Snapshots.

QuTS hero periodically checks for the latest firmware for each connected enclosure on login. If a new firmware update is available, QuTS hero opens the **Start Firmware Update** window.

- Follow the instructions to install the firmware update. Depending on the model you may be asked to power off then power on the device, or disconnect then reconnect the device. QuTS hero re-detects the device and displays a notification message.
- **3.** Wait for confirmation that the firmware update has finished.
- 4. Go to Storage & Snapshots > Storage > Disks/VJBOD .
- 5. Click Recover, and then select Attach and Recover Storage Pool.